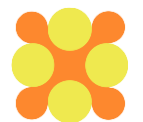

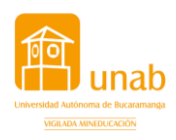

## Registro y actualización de semilleros de investigación

### Objetivo

Registrar y actualizar los proyectos que se desarrollan a través de la estrategia de semilleros de investigación por parte de profesores, estudiantes y egresados principalmente vinculados con la UNAB.

### Dirigida a

En los semilleros de investigación de la UNAB participan las siguientes personas:

- Profesores de planta de la UNAB y del Instituto Caldas (medio tiempo o tiempo completo), estudiantes de doctorado (dedicación de medio tiempo o tiempo completo), miembros de grupos de investigación de la UNAB y que actúan como **tutores de proyectos**. Se recomienda que los proyectos de semilleros se conecten con proyectos de CTel que tengan inscritos esos profesores en la Dirección de Investigaciones.
- Estudiantes de todos los niveles de formación y de todos los programas académicos del Instituto Caldas y de la UNAB.
- Egresados de cualquier programa académico de la UNAB.
- Estudiantes de otras universidades de la región.
- Personal de **organizaciones regionales o nacionales** que aporten o se beneficien de los proyectos de semilleros.

#### Cronograma

Fecha de apertura: 30 de agosto de 2021Fecha de cierre: 30 de septiembre de 2021

#### Proceso:

El proceso de registro y actualización de proyectos de semilleros se realizará a través del sistema de gestión de la investigación "APOLO". Para ello, el profesor tutor debe seguir las siguientes indicaciones:

- 1. Ingresar al portal del Investigador a través de Mi portal U así: Servicios Electrónicos / Sistemas / Sistema Apolo-Investigador
- 2. Los datos de ingreso son la cuenta de correo electrónico UNAB y la contraseña del correo electrónico UNAB

|                                               | â III <b>I</b>                                            | 🗎 investigador.unab.edu.co | C O |
|-----------------------------------------------|-----------------------------------------------------------|----------------------------|-----|
|                                               | Acceso a un área                                          | ı protegida                |     |
|                                               | Introduzca su usuario y contra<br>Usuario:<br>Contraseña: | seña                       |     |
| © Universidad Autónoma de Bucaramanga - Todos | los derechos reservados                                   |                            |     |

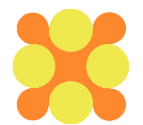

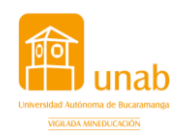

### Proceso de actualización de proyectos antiguos de semillero

Si el proyecto de investigación sigue vigente y solo realizará una actualización de datos, siga la siguiente ruta para cargar documento Excel con las novedades para este semestre

1. Acceda al módulo de proyectos como se indica a continuación:

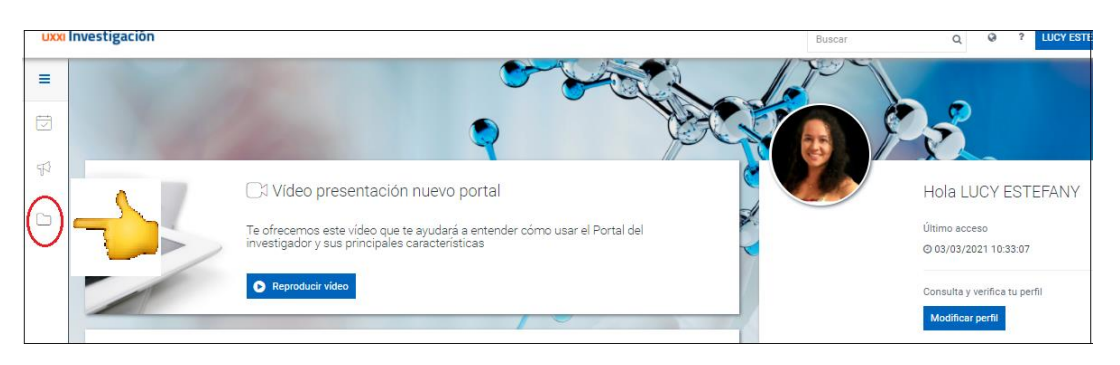

2. En el módulo encontrará la relación de proyectos en los cuales usted participa como investigador principal, de "clic" sobre el título del proyecto de semillero de investigación para el cual va a cargar las novedades en el documento de Excel que encontrará en el siguiente enlace de la sección: <u>Requisitos de actualización para los Semilleros de Investigación Existentes</u>

| UXXI           | Inve | stigación                            |             |          |                |                | Buscar      | Q                                          | Q ?                 | LUCY ESTEFA             | NY CIFUENTE           | S AMADO  |
|----------------|------|--------------------------------------|-------------|----------|----------------|----------------|-------------|--------------------------------------------|---------------------|-------------------------|-----------------------|----------|
| =              | C    | Mis proyectos                        |             |          |                |                |             |                                            |                     |                         |                       |          |
| ₽ <sup>3</sup> |      | <b>▼</b> Filtrar                     |             |          |                |                |             |                                            | 6                   | ) Generar informe       | e   🍙 IP/Resp         | ponsable |
|                |      | Tipo proyecto 🔺                      | Título 🌲    | Estado 🌻 | Código 🌲       | Fecha inicio 🌐 | Fecha fin 🍦 | IP ‡                                       | Entidad f           | financiadora 🌻          | Saldo (PE<br>COLOMBIA | 1        |
| 4              |      | Proyecto Semilleros<br>Investigación | Prueba Lucy | ABIERTO  | 2020/00019/001 | 23/09/2020     | 18/12/2020  | CIFUENTES AMADO<br>AMADO, LUCY<br>ESTEFANY | Universi<br>de Buca | dad Autónoma<br>ramanga |                       |          |

3. Una vez ingrese al proyecto remítase a la pestaña Plan y ejecución, despliegue los hitos de seguimiento del Proyecto. En la descripción encontrará "*Solicitud de Prorroga para el Proyecto*" y de clic en la opción Añadir.

| UXXI | Investigación                                              |                                      | Buscar        | Q @         | LUCY ESTEFANY CIFUENTES AMADO |
|------|------------------------------------------------------------|--------------------------------------|---------------|-------------|-------------------------------|
| =    | Inicio / Mis proyectos / Proyecto                          |                                      |               |             |                               |
|      | Prueba Lucy                                                |                                      |               |             |                               |
| 513  | Información general Participantes Información adicional    | Plan y ejecución Datos económicos    |               |             |                               |
|      | Seguimiento del proyecto                                   |                                      |               |             | ^                             |
|      | Término I Ordenar por Descripción                          | $\checkmark$ $I_2^A$ $I_A^Z$         |               |             | Generar informe               |
|      |                                                            | Observaciones                        |               |             |                               |
|      | Pulsa editar para añadir observaciones                     |                                      |               |             | 1                             |
|      | Descripción                                                | Responsable                          | Fecha entrega | Estado      | % avance Fecha de envío       |
|      | <ul> <li>Solicitud de Prorroga para el Proyecto</li> </ul> | CIFUENTES AMADO AMADO, LUCY ESTEFANY | 18/12/2020    | En Revisión | 0                             |
|      | Archivos adjuntos (últimas versiones 🕇 Añadir              |                                      |               |             |                               |
|      | No hay datos registrados.                                  |                                      |               |             |                               |
|      | Fechas de alerta                                           |                                      |               |             |                               |
|      | No hay datos registrados.                                  |                                      |               |             |                               |

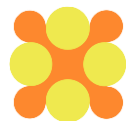

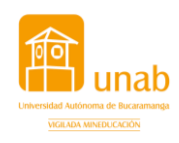

4. Una vez selecciones Añadir, se habilitará una ventana para anexar documentos, diligencie los campos obligatorios, adjunte el documento de Excel con las novedades y de clic en Guardar.

| UXXI | Investigación                                                                             | Buscar Q Q ? LUCY ESTEFANY CIFUENTES AMAD              |  |  |  |  |
|------|-------------------------------------------------------------------------------------------|--------------------------------------------------------|--|--|--|--|
|      | Inicio / Mis proyectos / Proyecto<br>Prueba Lucy                                          |                                                        |  |  |  |  |
| 42   | Información general Participantes Información adicional Plan y ejecución Datos económicos | Archivo adjunto Solicitud de Prorroga para el Proyecto |  |  |  |  |
|      | Seguimiento del proyecto                                                                  |                                                        |  |  |  |  |
|      | Término I Ordenar por Descripción V II IX                                                 | No has seleccionado ningún archivo                     |  |  |  |  |
|      | Observaciones<br>Pulsa editar para alladir observaciones                                  | *Descripción<br>Máximo 255 caracteres                  |  |  |  |  |
|      | Descripción Responsable                                                                   | *Mativa                                                |  |  |  |  |
|      | ~ Solicitud de Prorroga para el Proyecto CIFUENTES AMADO AMADO, LUCY ESTEFANY             | Máximo 2000 caracterea                                 |  |  |  |  |
|      | Archivos adjuntos (últimas versiones 🔶 Añadir                                             |                                                        |  |  |  |  |
|      | No hay datos registrados.                                                                 | Cancelar Guardar                                       |  |  |  |  |
|      | Fechas de alerta                                                                          |                                                        |  |  |  |  |
|      | No hay datos registrados.                                                                 |                                                        |  |  |  |  |

Para el diligenciamiento de la información tenga en cuenta:

| Campo para diligenciar | Descripción del campo                                               |
|------------------------|---------------------------------------------------------------------|
| Adjunta un Fichero     | El sistema solo le permitirá cargar un adjunto por<br>producto.     |
| Descripción            | Corresponde al nombre o título del proyecto que se va a actualizar. |
| Motivo                 | Corresponde a la justificación de la actualización                  |

Si el proyecto de investigación sigue vigente y no realizará ninguna modificación, haga el mismo proceso pero solo debe subir un documento en Word informando la continuidad del proyecto y que no realizará ningún cambio al que se venía ejecutando.

5. Cargar en cada proyecto los productos de investigación generados por los estudiantes durante el semestre. Para este proceso remítase a la pestaña información adicional en examinar archivo cargue en PDF de cada producto y de cada estudiante con el siguiente título [Producto-(nombre completo del estudiante). Puede añadir cuantos documentos requiera.

| UXXI | Investigacion                                                               | Buscar                    | Q 19 ?              |
|------|-----------------------------------------------------------------------------|---------------------------|---------------------|
|      | Inicio / Mis proyectos / Proyecto     Reconociendo mis competenci           | as como docente i         | nvestigador en      |
| 4    | Información general Participantes Inf                                       | ormación adicional Plan y | ejecución Datos eco |
|      | Documentación                                                               |                           |                     |
|      | Archivos adjuntos: 🔁 Examinar archivo<br>No has seleccionado ningún archivo |                           |                     |

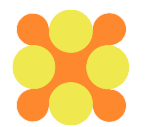

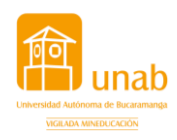

# Proceso de registro de proyectos nuevos de semillero

Si para este semestre va a realizar el registro de un nuevo proyecto de investigación de semilleros, siga la siguiente ruta:

1. Acceda al módulo de Convocatorias y de clic en la sección de Convocatorias abiertas al enlace denominado "Semilleros de investigación 2021-II" y presentar solicitud:

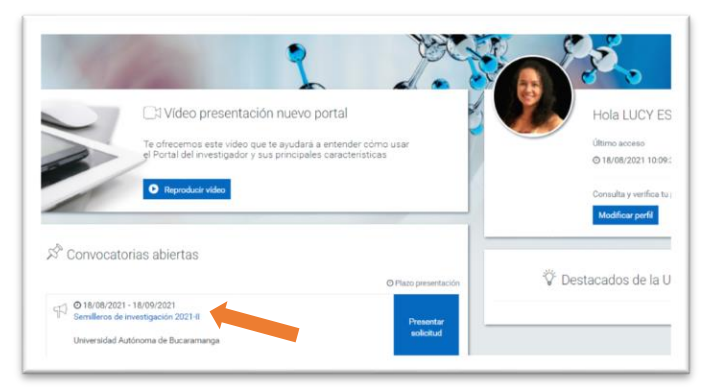

2. Ingrese a la pestaña registro y diligencie los datos solcitados, para poder continuar debe dar clic en el botón Guardar. Para el diligenciamiento de la información en la ventana de registro tenga en cuenta la siguiente tabla:

| Campo para diligenciar                     | Descripción del campo                                                                                                    |
|--------------------------------------------|----------------------------------------------------------------------------------------------------|
|                                            | Pestaña de registro                                                                                                    |
| Facultad                                   | Corresponde a la Facultad a la cual pertenece el profesor tutor                                                                                                    |
| Programa/Departamento                      | Corresponde al Programa académico/dependencia a la que pertenece el profesor tutor en la UNAB                                                                                                    |
|                                            | <b>Paso 1:</b> Seleccionar el grupo de investigación al cual pertenece el profesor tutor y con el cual está relacionado el proyecto.                                                                                          |
| Grupo de Investigación                     | <b>Paso 2:</b> Ingresar "añadir" para seleccionar el semillero en el cual<br>quedará registrado el nuevo proyecto. Si es un semillero nuevo<br>comuníquese con la secretaria de investigaciones de su área de<br>conocimiento |
| Línea de Investigación                     | Corresponde a la línea de investigación del Grupo de investigación<br>en la cual se asocia el proyecto.                                                                                                    |
| Título del proyecto                        | Diligencie el título del nuevo proyecto a inscribir. Tenga en cuenta que este debe ser corto, claro, preciso                                                                                                    |
| Resumen                                    | Corresponde al resumen del proyecto, el cual debe contener la<br>información necesaria para darle al lector una idea precisa de los<br>objetivos y alcance del proyecto                                                       |
| Tipo de proyecto                           | Debe seleccionar proyecto Semilleros Investigación                                                                                                    |
| Objetivo de desarrollo<br>sostenible – ODS | Seleccione el ODS en el cual se relaciona el proyecto de semillero                                                                                                    |

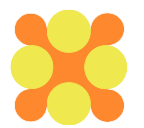

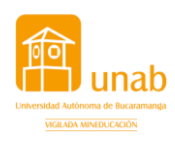

3. Una vez guarde los cambios de la ventana de registro se habilitará la ventana de participantes.

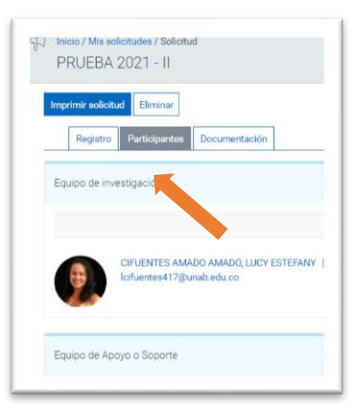

Diligencie la información de los participantes de acuerdo a la siguiente tabla:

| Campo para diligenciar       | Descripción del campo                                                                                                    |  |  |  |
|------------------------------|----------------------------------------------------------------------------------------------------|--|--|--|
| Pestaña de participantes     |                                                                                                    |  |  |  |
| Equipo de Investigación      | En este campo solo se ingresa nombres y apellidos de los<br>profesores tutores del nuevo proyecto a registrar. Si no existe el<br>profesor investigador comuníquese con la secretaria de<br>investigaciones de su área de conocimiento para ser incluido |  |  |  |
| Equipo de apoyo o<br>soporte | quipo de apoyo o<br>oporte En este campo solo se ingresa los nombres y apellidos de l<br>estudiantes o miembros como participantes del proyecto<br>investigación.                                                                                        |  |  |  |

#### Para que la solicitud quede creada debe seleccionar la opción Guardar y Enviar

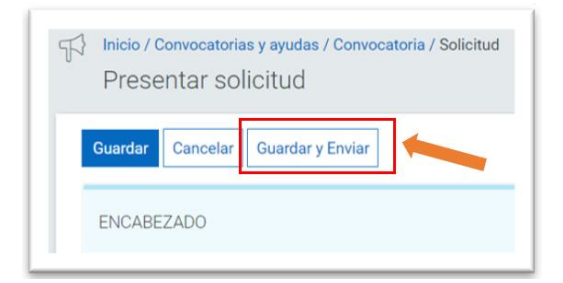

#### Información adicional

Si se presenta alguno de los siguientes casos por favor comuníquese con la secretaría de investigaciones relacionada con su área de conocimiento.

- 1. El profesor tutor o estudiante no estén registrado en el sistema.
- 2. El semillero de investigación es nuevo y no se encuentra registrado en el sistema

Recuerde que el campo de semillero de investigación es requisito para aprobación del proyecto de investigación y debe ser agregado en la etiqueta de (Grupo de Investigación)